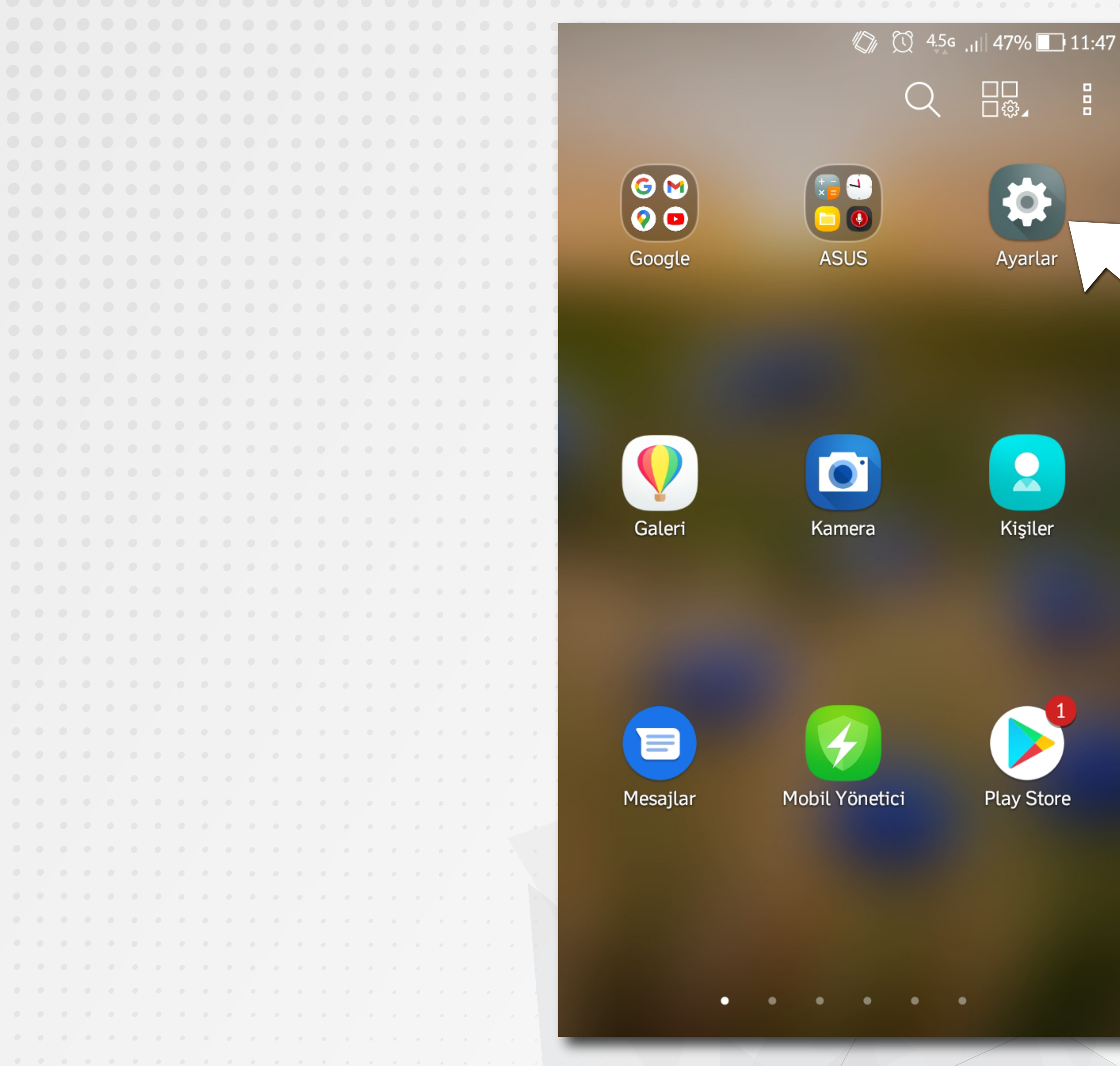

# ANDROİD İŞLETİM SİSTEMLİ CEP TELEFONUNUZUN <mark>AYARLAR</mark>\* DÜĞMESİNİ TIKLAYINIZ

\* Cep telefonunuzun, marka/model/işletim sistemi versiyonuna göre SİMGE ve İSİM değişikliği olabilir.

|  |  |  |  |  |  |  |  |  |  |  |                               | 11·48                            |
|--|--|--|--|--|--|--|--|--|--|--|-------------------------------|----------------------------------|
|  |  |  |  |  |  |  |  |  |  |  |                               |                                  |
|  |  |  |  |  |  |  |  |  |  |  |                               |                                  |
|  |  |  |  |  |  |  |  |  |  |  | Avarl                         | lar Q                            |
|  |  |  |  |  |  |  |  |  |  |  |                               |                                  |
|  |  |  |  |  |  |  |  |  |  |  | Ľ                             |                                  |
|  |  |  |  |  |  |  |  |  |  |  |                               |                                  |
|  |  |  |  |  |  |  |  |  |  |  |                               |                                  |
|  |  |  |  |  |  |  |  |  |  |  | $\overline{\bigtriangledown}$ | ZenUI Koruma                     |
|  |  |  |  |  |  |  |  |  |  |  | $\sim$                        |                                  |
|  |  |  |  |  |  |  |  |  |  |  |                               |                                  |
|  |  |  |  |  |  |  |  |  |  |  |                               |                                  |
|  |  |  |  |  |  |  |  |  |  |  | T I                           | Duvarkağıtları & Temalar         |
|  |  |  |  |  |  |  |  |  |  |  | U                             |                                  |
|  |  |  |  |  |  |  |  |  |  |  |                               |                                  |
|  |  |  |  |  |  |  |  |  |  |  | 5.2                           | Ör al va a dla v                 |
|  |  |  |  |  |  |  |  |  |  |  | <del>ک</del> ٹ                | Özel modlar                      |
|  |  |  |  |  |  |  |  |  |  |  |                               |                                  |
|  |  |  |  |  |  |  |  |  |  |  |                               |                                  |
|  |  |  |  |  |  |  |  |  |  |  | 0                             | Hesanlar                         |
|  |  |  |  |  |  |  |  |  |  |  | $\square$                     | nesaptai                         |
|  |  |  |  |  |  |  |  |  |  |  |                               |                                  |
|  |  |  |  |  |  |  |  |  |  |  |                               | Dillor vo giris                  |
|  |  |  |  |  |  |  |  |  |  |  | A                             |                                  |
|  |  |  |  |  |  |  |  |  |  |  | * * *                         | Türkçe (Türkiye)                 |
|  |  |  |  |  |  |  |  |  |  |  |                               |                                  |
|  |  |  |  |  |  |  |  |  |  |  | R                             |                                  |
|  |  |  |  |  |  |  |  |  |  |  | G                             | Google                           |
|  |  |  |  |  |  |  |  |  |  |  |                               |                                  |
|  |  |  |  |  |  |  |  |  |  |  |                               |                                  |
|  |  |  |  |  |  |  |  |  |  |  | $\mathbf{A}$                  | Vedekle ve sifirla               |
|  |  |  |  |  |  |  |  |  |  |  |                               | redekte ve sinita                |
|  |  |  |  |  |  |  |  |  |  |  |                               |                                  |
|  |  |  |  |  |  |  |  |  |  |  | -                             |                                  |
|  |  |  |  |  |  |  |  |  |  |  | $\mathcal{Q}_{n}$             | ASUS Özellestirilmis Ayarları    |
|  |  |  |  |  |  |  |  |  |  |  | <u>د دی</u> ع                 |                                  |
|  |  |  |  |  |  |  |  |  |  |  |                               |                                  |
|  |  |  |  |  |  |  |  |  |  |  |                               |                                  |
|  |  |  |  |  |  |  |  |  |  |  | Sistem                        |                                  |
|  |  |  |  |  |  |  |  |  |  |  |                               |                                  |
|  |  |  |  |  |  |  |  |  |  |  |                               | Tarih va caat                    |
|  |  |  |  |  |  |  |  |  |  |  |                               | Tariff ve Saat                   |
|  |  |  |  |  |  |  |  |  |  |  |                               | CMT 107.00 Turkov Standart Saati |

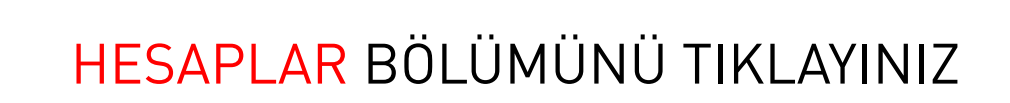

|  |  |  |  |  |  |  |  |  |  |  | $\square$ |        |   |            |               |        | 4.5g ,1 | 47%    | 7 |
|--|--|--|--|--|--|--|--|--|--|--|-----------|--------|---|------------|---------------|--------|---------|--------|---|
|  |  |  |  |  |  |  |  |  |  |  |           |        |   |            |               | $\sim$ | VA IIII |        |   |
|  |  |  |  |  |  |  |  |  |  |  | _         |        |   |            |               |        |         |        |   |
|  |  |  |  |  |  |  |  |  |  |  |           |        | Н | lesapla    | r             |        |         |        |   |
|  |  |  |  |  |  |  |  |  |  |  |           |        |   |            |               |        |         |        |   |
|  |  |  |  |  |  |  |  |  |  |  |           |        |   |            |               |        |         |        |   |
|  |  |  |  |  |  |  |  |  |  |  |           | bio    |   | R;D        |               |        |         |        |   |
|  |  |  |  |  |  |  |  |  |  |  |           | υp     |   | DIP        |               |        |         |        |   |
|  |  |  |  |  |  |  |  |  |  |  |           |        | 2 |            |               |        |         |        |   |
|  |  |  |  |  |  |  |  |  |  |  |           |        |   |            |               |        |         |        |   |
|  |  |  |  |  |  |  |  |  |  |  |           |        |   | Google     |               |        |         |        |   |
|  |  |  |  |  |  |  |  |  |  |  |           |        |   | J          |               |        |         |        |   |
|  |  |  |  |  |  |  |  |  |  |  | -         |        |   |            |               |        |         |        |   |
|  |  |  |  |  |  |  |  |  |  |  |           |        |   |            |               |        |         |        |   |
|  |  |  |  |  |  |  |  |  |  |  |           |        |   | WhatsApp   |               |        |         |        |   |
|  |  |  |  |  |  |  |  |  |  |  | L         | $\sim$ |   |            |               |        |         |        |   |
|  |  |  |  |  |  |  |  |  |  |  |           |        |   |            |               |        |         |        |   |
|  |  |  |  |  |  |  |  |  |  |  | _         | F .    |   | Hesan ekle |               | 1      |         |        |   |
|  |  |  |  |  |  |  |  |  |  |  |           |        |   | пезар скіс | $\sum$        | 1      |         |        |   |
|  |  |  |  |  |  |  |  |  |  |  |           |        |   |            | $\rightarrow$ | $\sim$ |         |        |   |
|  |  |  |  |  |  |  |  |  |  |  |           |        |   |            | $\sim$        |        |         |        |   |
|  |  |  |  |  |  |  |  |  |  |  |           |        |   |            |               |        |         | $\sim$ |   |
|  |  |  |  |  |  |  |  |  |  |  |           |        |   |            |               |        |         |        |   |
|  |  |  |  |  |  |  |  |  |  |  |           |        |   |            |               |        |         |        |   |
|  |  |  |  |  |  |  |  |  |  |  |           |        |   |            |               |        |         |        |   |
|  |  |  |  |  |  |  |  |  |  |  |           |        |   |            |               |        |         |        |   |
|  |  |  |  |  |  |  |  |  |  |  |           |        |   |            |               |        |         |        |   |
|  |  |  |  |  |  |  |  |  |  |  |           |        |   |            |               |        |         |        |   |
|  |  |  |  |  |  |  |  |  |  |  |           |        |   |            |               |        |         |        |   |
|  |  |  |  |  |  |  |  |  |  |  |           |        |   |            |               |        |         |        |   |
|  |  |  |  |  |  |  |  |  |  |  | -         |        |   |            |               |        |         |        |   |
|  |  |  |  |  |  |  |  |  |  |  |           |        |   |            |               |        |         |        |   |
|  |  |  |  |  |  |  |  |  |  |  |           |        |   |            |               |        |         |        |   |
|  |  |  |  |  |  |  |  |  |  |  |           |        |   |            |               |        |         |        |   |
|  |  |  |  |  |  |  |  |  |  |  |           |        |   |            |               |        |         |        |   |
|  |  |  |  |  |  |  |  |  |  |  |           |        |   |            |               |        |         |        |   |
|  |  |  |  |  |  |  |  |  |  |  |           |        |   |            |               |        |         |        |   |
|  |  |  |  |  |  |  |  |  |  |  |           |        |   |            |               |        |         |        |   |
|  |  |  |  |  |  |  |  |  |  |  |           |        |   |            |               |        |         |        |   |
|  |  |  |  |  |  |  |  |  |  |  |           |        |   |            |               |        |         |        |   |
|  |  |  |  |  |  |  |  |  |  |  |           |        |   |            |               |        |         |        |   |
|  |  |  |  |  |  |  |  |  |  |  |           |        |   |            |               |        |         |        |   |
|  |  |  |  |  |  |  |  |  |  |  |           |        |   |            |               |        |         |        |   |

#### 11:48

## KARŞINIZA ÇIKAN EKRANDA KULLANDIĞINIZ UYGULAMA HESAPLARI ÇIKACAKTIR BURADAN <mark>HESAP EKLE</mark> 'Yİ BULUP TIKLAYINIZ

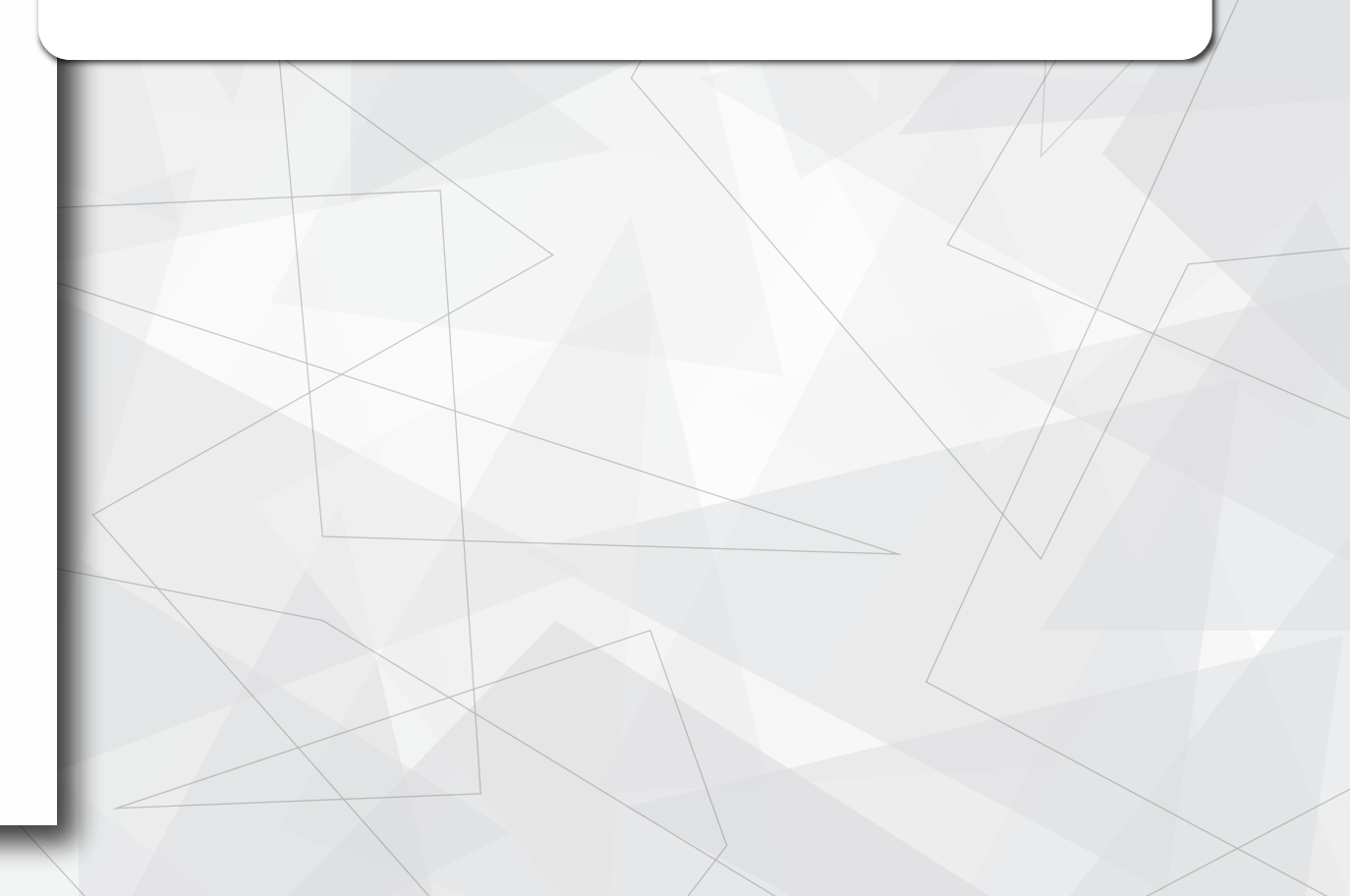

( ( C 4.5<sub>G</sub> ...| 47% ■ 11:48

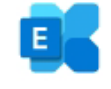

 $\sim$ 

# E-posta adresinizi girin

E-posta adresi

isim.soyisim@ogr.gidatarim.edu.tr

MANUEL OLARAK KUR

SONRAKİ

#### EPOSTA KURULUM EKRANINA E-POSTA ADRESİNİZİ YAZIP MANUEL OLARAK KUR'U TIKLAYINIZ

|  |  |  |  |  |  |  |  |  |  |  |  |                                   | ] 1 |
|--|--|--|--|--|--|--|--|--|--|--|--|-----------------------------------|-----|
|  |  |  |  |  |  |  |  |  |  |  |  |                                   |     |
|  |  |  |  |  |  |  |  |  |  |  |  |                                   |     |
|  |  |  |  |  |  |  |  |  |  |  |  |                                   |     |
|  |  |  |  |  |  |  |  |  |  |  |  |                                   |     |
|  |  |  |  |  |  |  |  |  |  |  |  |                                   |     |
|  |  |  |  |  |  |  |  |  |  |  |  |                                   |     |
|  |  |  |  |  |  |  |  |  |  |  |  |                                   |     |
|  |  |  |  |  |  |  |  |  |  |  |  | E-nosta kurulumu                  |     |
|  |  |  |  |  |  |  |  |  |  |  |  |                                   |     |
|  |  |  |  |  |  |  |  |  |  |  |  |                                   |     |
|  |  |  |  |  |  |  |  |  |  |  |  |                                   |     |
|  |  |  |  |  |  |  |  |  |  |  |  |                                   |     |
|  |  |  |  |  |  |  |  |  |  |  |  | HESAP BILGISI                     |     |
|  |  |  |  |  |  |  |  |  |  |  |  |                                   |     |
|  |  |  |  |  |  |  |  |  |  |  |  |                                   |     |
|  |  |  |  |  |  |  |  |  |  |  |  | E-posta adresi                    |     |
|  |  |  |  |  |  |  |  |  |  |  |  |                                   |     |
|  |  |  |  |  |  |  |  |  |  |  |  | isim.soyisim@ogr.gidatarim.edu.tr | -   |
|  |  |  |  |  |  |  |  |  |  |  |  |                                   | _   |
|  |  |  |  |  |  |  |  |  |  |  |  |                                   |     |
|  |  |  |  |  |  |  |  |  |  |  |  |                                   |     |
|  |  |  |  |  |  |  |  |  |  |  |  | Şifre                             |     |
|  |  |  |  |  |  |  |  |  |  |  |  |                                   | シ   |
|  |  |  |  |  |  |  |  |  |  |  |  |                                   |     |
|  |  |  |  |  |  |  |  |  |  |  |  |                                   |     |
|  |  |  |  |  |  |  |  |  |  |  |  |                                   |     |
|  |  |  |  |  |  |  |  |  |  |  |  | İstemci sertifikası               |     |
|  |  |  |  |  |  |  |  |  |  |  |  | Vok S                             | ίE  |
|  |  |  |  |  |  |  |  |  |  |  |  | TUK                               |     |
|  |  |  |  |  |  |  |  |  |  |  |  |                                   |     |
|  |  |  |  |  |  |  |  |  |  |  |  |                                   |     |
|  |  |  |  |  |  |  |  |  |  |  |  |                                   |     |
|  |  |  |  |  |  |  |  |  |  |  |  | SUNUCU AYARLARI                   |     |
|  |  |  |  |  |  |  |  |  |  |  |  |                                   |     |
|  |  |  |  |  |  |  |  |  |  |  |  |                                   |     |
|  |  |  |  |  |  |  |  |  |  |  |  | Alan Kullania adı                 |     |
|  |  |  |  |  |  |  |  |  |  |  |  |                                   |     |
|  |  |  |  |  |  |  |  |  |  |  |  |                                   |     |
|  |  |  |  |  |  |  |  |  |  |  |  | SONRAK                            | Ì   |
|  |  |  |  |  |  |  |  |  |  |  |  |                                   |     |
|  |  |  |  |  |  |  |  |  |  |  |  |                                   |     |

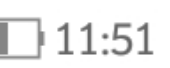

# E-POSTANIZ OTOMATİK OLARAK GELECEKTİR ŞİFRENİZİ YAZIP DİĞER AYARLARMIZ İÇİN EKRANI AŞAĞI DOĞRU SÜRÜKLEYİNİZ

SEÇ

| İstemci sertifikası                     |  |  |  |  |  |  |  |  |  |  |  |
|-----------------------------------------|--|--|--|--|--|--|--|--|--|--|--|
| Val                                     |  |  |  |  |  |  |  |  |  |  |  |
| YOK                                     |  |  |  |  |  |  |  |  |  |  |  |
|                                         |  |  |  |  |  |  |  |  |  |  |  |
|                                         |  |  |  |  |  |  |  |  |  |  |  |
|                                         |  |  |  |  |  |  |  |  |  |  |  |
| SUNUCU AYARLARI                         |  |  |  |  |  |  |  |  |  |  |  |
|                                         |  |  |  |  |  |  |  |  |  |  |  |
|                                         |  |  |  |  |  |  |  |  |  |  |  |
| Alan\Kullanıcı adı                      |  |  |  |  |  |  |  |  |  |  |  |
|                                         |  |  |  |  |  |  |  |  |  |  |  |
|                                         |  |  |  |  |  |  |  |  |  |  |  |
|                                         |  |  |  |  |  |  |  |  |  |  |  |
| V                                       |  |  |  |  |  |  |  |  |  |  |  |
|                                         |  |  |  |  |  |  |  |  |  |  |  |
| Sunucu                                  |  |  |  |  |  |  |  |  |  |  |  |
| mail.gidatarim.edu.tr                   |  |  |  |  |  |  |  |  |  |  |  |
|                                         |  |  |  |  |  |  |  |  |  |  |  |
|                                         |  |  |  |  |  |  |  |  |  |  |  |
|                                         |  |  |  |  |  |  |  |  |  |  |  |
| Bağlantı noktası                        |  |  |  |  |  |  |  |  |  |  |  |
|                                         |  |  |  |  |  |  |  |  |  |  |  |
| 445                                     |  |  |  |  |  |  |  |  |  |  |  |
|                                         |  |  |  |  |  |  |  |  |  |  |  |
|                                         |  |  |  |  |  |  |  |  |  |  |  |
| Güvenlik türü                           |  |  |  |  |  |  |  |  |  |  |  |
| Guventik turu                           |  |  |  |  |  |  |  |  |  |  |  |
|                                         |  |  |  |  |  |  |  |  |  |  |  |
| 55L/ 1L5                                |  |  |  |  |  |  |  |  |  |  |  |
|                                         |  |  |  |  |  |  |  |  |  |  |  |
|                                         |  |  |  |  |  |  |  |  |  |  |  |
|                                         |  |  |  |  |  |  |  |  |  |  |  |
| Mobil Cibaz Kimliği: androidc1000026428 |  |  |  |  |  |  |  |  |  |  |  |
| Hobit Cinaz Kintigi. and blactoboo20420 |  |  |  |  |  |  |  |  |  |  |  |
|                                         |  |  |  |  |  |  |  |  |  |  |  |
|                                         |  |  |  |  |  |  |  |  |  |  |  |
|                                         |  |  |  |  |  |  |  |  |  |  |  |
|                                         |  |  |  |  |  |  |  |  |  |  |  |
|                                         |  |  |  |  |  |  |  |  |  |  |  |

JII 47% 🚺 11:51

## SEÇ

### ALAN\KULLANICI ADI BÖLÜMÜNÜ kgtu.local\adiniz.soyadiniz\* OLARAK DEĞİŞTİRİNİZ

\* Üniversitemizin size vermiş olduğu e-postada ki adiniz.soyadiniz@ogr.gidatarim.edu.tr'deki
@ simgesine kadar olan bölüm

SONRAKİ

▼

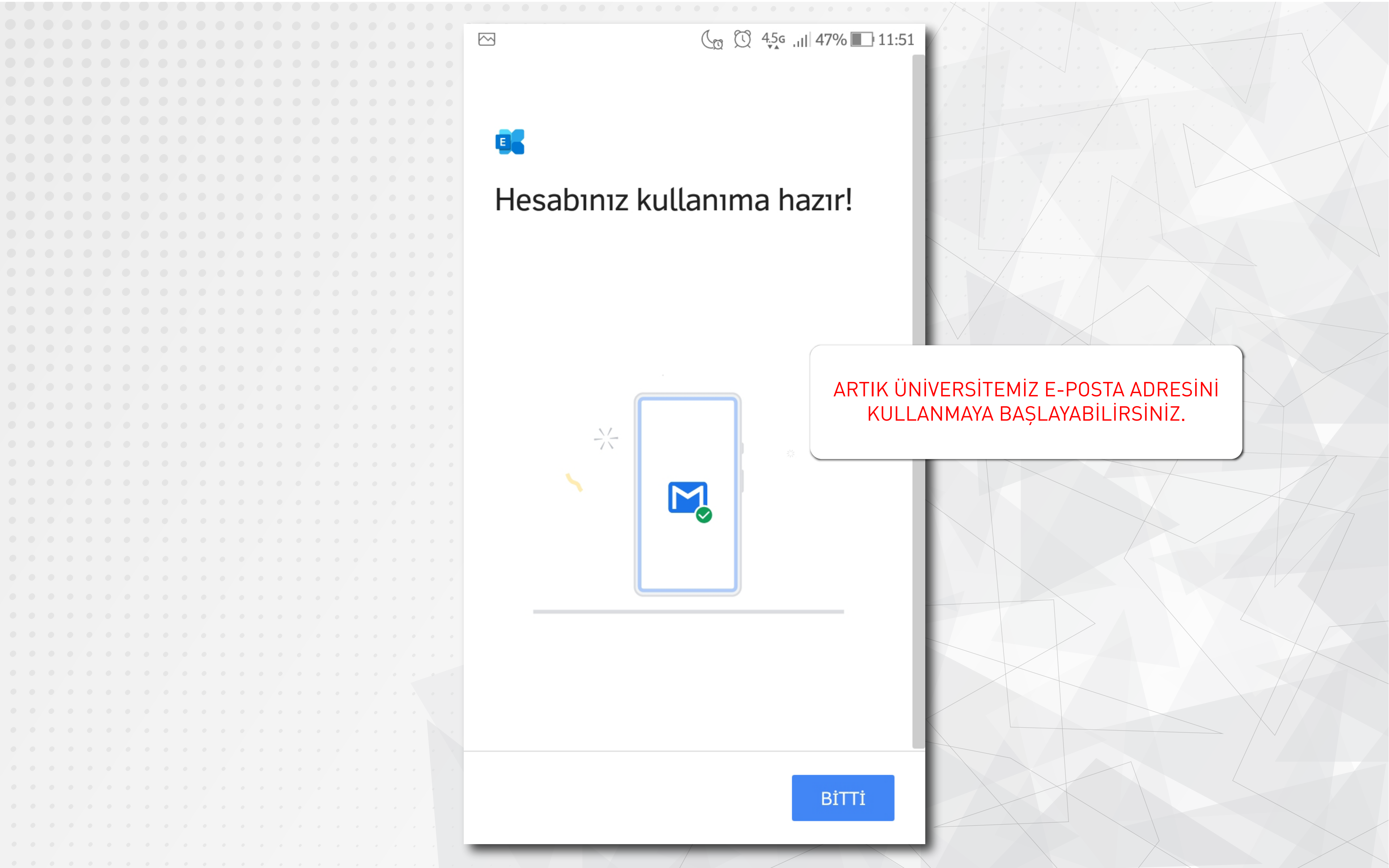